## Ticket buying guide

1. Access the sales site at the following link <u>https://www.liverpoolft.nhs.uk/contact-us/procurement/e-payments</u>

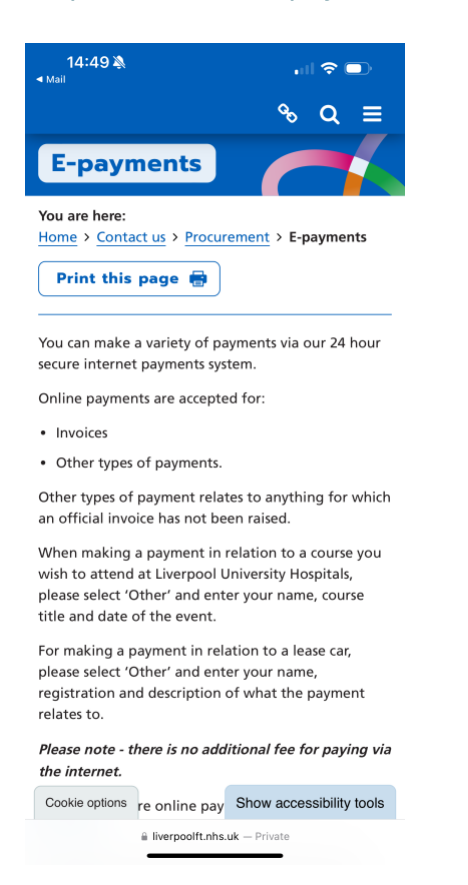

2. Scroll down to the link "To make a secure payment, please visit Paycapita."

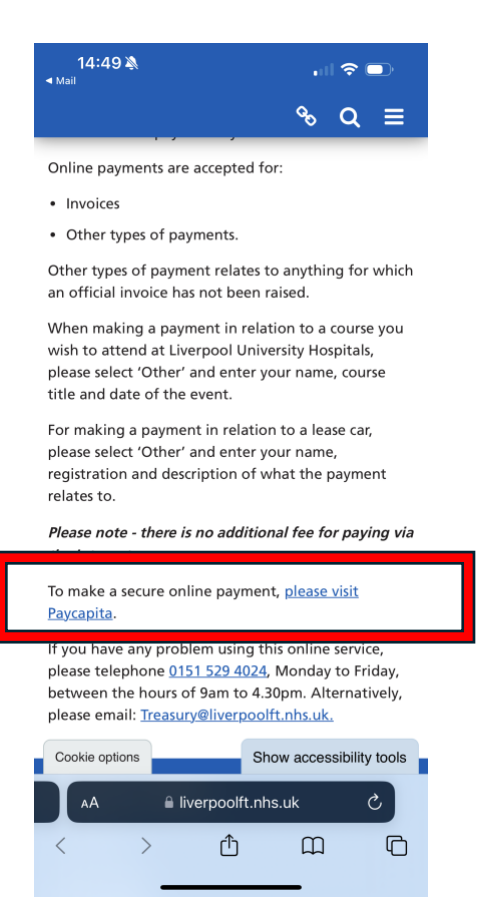

3. Once on the payment site click "Other payments" then "Other"

| 14:49 🔌<br>< Mail                                                                                                    | , III 🗢 🗩                                                | 14:49 🔉<br>◀ Mail                  | "∥ \$ ●         |  |  |
|----------------------------------------------------------------------------------------------------|----------------------------------------------------------|------------------------------------|-----------------|--|--|
| $\frown$                                                                                                    |                                                          | Items                              |                 |  |  |
| NEP                                                                                                    |                                                          | Invoices                           |                 |  |  |
| Home / Online Payments                                                                                                    |                                                          | Other Pa                           | ayments         |  |  |
| Welcome to the Aintree Ur                                                                                                    | versity Hospital<br>ernet payments                       | Prescriptions                      |                 |  |  |
| Service<br>You may make a variety of payments using<br>major credit or debit cards. Please select a s<br>from the following list:                                                                                                | this secure site with most<br>ervice you wish to pay for | Medical records access/search fees |                 |  |  |
| Invoices                                                                                                    |                                                          | Charitable Donations               |                 |  |  |
| Other Payments                                                                                                    |                                                          | Course Fees                        |                 |  |  |
| Navigation Please do not use the navigation buttons in your browser for navigation, but use the Continue and Back buttons on these pages. Cards Accepted This payment service accepts the following major credit and debit cards |                                                          | Other                              |                 |  |  |
|                                                                                                    |                                                          | Parking                            |                 |  |  |
| and is available for use at any time of the da                                                                                                    | a.com                                                    | Accomn                             | nodation        |  |  |
| < > tì                                                                                                    | ш<br>С                                                   | Navigation                         | a.com — Private |  |  |

4. Complete your details including **hospital site**, **type and number of tickets inc. names of additional tickets.** Payment should be for **"NWA BALL"** Proceed to payment.

| 14:51 እ<br>▲ Mail                                                                            | . II <b>?</b> 🗩 | 14:51 እ<br>▲ Mail      |                   | .ul <               |        |
|----------------------------------------------------------------------------------------------|-----------------|------------------------|-------------------|---------------------|--------|
| Name *                                                                                       |                 |                        |                   |                     |        |
| John Smith                                                                                   |                 |                        |                   |                     |        |
| Payment for                                                                                  |                 |                        | NEP               |                     |        |
| NWA BALL                                                                                     |                 | Home / Online Payments |                   |                     |        |
| Hospital attended (if applicable)                                                            |                 | Help Cancel            |                   |                     |        |
| Wythenshawe                                                                                  |                 | Welcome to the         | Aintree Uni       | iversity Ho         | spital |
| Date of visit (if applicable)                                                                |                 | NHS FT 24 hou          | r secure inte     | ernet payn          | nents  |
| 1 ≎- Jan ≎)- (2012 ≎)                                                                        |                 | Goods / Service        | Invoice<br>Number | Amount              |        |
| Please enter only numbers, hyphens, spaces or brackets in this<br>Contact telephone number * | field.          | Other                  | N/A               | £40.00 <u>Edi</u> t | Remove |
| 0123456789                                                                                   |                 |                        | Total Amount      | £40.00              |        |
| The amount entered must be between £0.01 and £20,000.                                        |                 | Add Another Item       | Continue          |                     |        |
| Amount * £                                                                                   |                 |                        |                   |                     |        |
| 40 . 00                                                                                      |                 |                        |                   |                     |        |
| Additional information                                                                       |                 | _                      |                   |                     |        |
| 1 x Trainee                                                                                  |                 | © NEP 2018             |                   |                     |        |
|                                                                                              |                 |                        |                   |                     | NHS    |
|                                                                                              |                 |                        |                   |                     |        |
| AA 🔒 ip.e-paycapita.com                                                                      | ٢               | AA 🔒                   | ip.e-paycapit     | a.com               | S      |
| < > 🗘 (                                                                                      |                 | $\langle \rangle$      | Û                 |                     | Ģ      |
|                                                                                              |                 |                        |                   |                     |        |

5. Finally, please **email your receipt to** <u>nwanaestheticball@gmail.com</u> to confirm your place \*important\*

**A note on refunds.** As this is a generic sales link the finance team have advised that refunds will not be able to be processed by them so tickets should either be **sold on** to another guest or acquired through your bank/credit card.